# **RMS errors: PDF Image**

Last Modified on 02/21/2019 10:27 am CST

### **ISSUE:**

The PDF image is not copying or the PDF image will not open.

### **RESOLUTION:**

When setting up TraCS Task 3-14, <u>following the directions is crucial</u>. There are two settings in transmission.

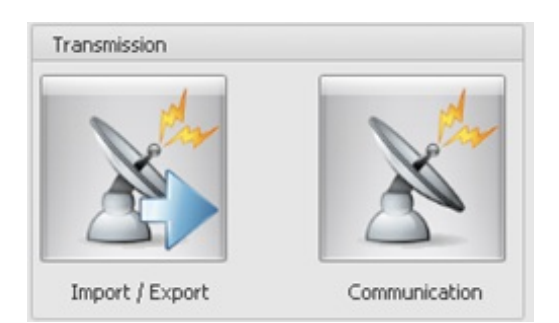

- 1) Import/Export is how to format the file and what files are to be sent to the RMS
- 2) Communication is where to put the file and how to send them.

# 3) The following in an excerpt from the installation guide. The highlighted area is the area that tends to get skipped.

a) Select imageToRMS. — imageToRMS If you want to export an image of one of the forms reports, enable the Active check box. If Active Otherwise, disable it Active and continue with step 4c-iv. By default the report image export is configured with the most commonly used report and the TIFF image type. These may be changed if you prefer another format:

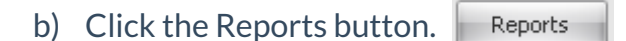

| Edit Report |                    |                                 | × |
|-------------|--------------------|---------------------------------|---|
| ELCI        | Values             |                                 |   |
|             | Report Name:       | ELCI                            |   |
|             | File Name:         | elci_violator.rpt.exml          | • |
|             | File Type:         | TIFF-LZW (MultiPage)            | • |
|             | Bits/Pixel:        | 1                               | - |
|             | Resize Percentage: | 100                             |   |
|             | Quality:           |                                 | ÷ |
|             |                    | Remove Embedded Fonts from PDF? |   |
|             |                    | File Name                       |   |
| Add Delete  |                    |                                 |   |
| OK Cancel   | Apply              |                                 |   |

c. Select the report you want to export in the **File Name** field.

| File Name: | elci_violator.rpt.exml    | - |
|------------|---------------------------|---|
|            | elci_violator.rpt.exml    |   |
|            | elci_court.rpt.exml       |   |
|            | elci_officer.rpt.exml     |   |
|            | elci_Guardian.rpt.exml    |   |
|            | elci_coverletter.rpt.exml |   |

d. Select the export format for the image in the **File Type** field. Most popular are PDF or TIFF-LZW (MultiPage).

| File | Type: | TIFF-LZW (MultiPage)    | -        | ]         |
|------|-------|-------------------------|----------|-----------|
|      |       | GIF                     |          | 1         |
|      |       | JPEG                    |          |           |
|      |       | TIFF                    |          |           |
|      |       | TIFF-LZW                | =        |           |
|      |       | TIFF-PackBits           |          |           |
|      |       | TIFF (MultiPage)        |          |           |
|      |       | TIFF-LZW (MultiPage)    | <b>•</b> |           |
| e.   | Clic  | < the File Name button. | <b>~</b> | File Name |

(a) Change the File Extension to match the the image type, typically **tif** or **pdf**.

File Extension: tif

(b) Click the **OK** button to close the **File Name** dialog.

|   | OK |   |
|---|----|---|
| _ |    | _ |

OK

f. Click the **OK** button to close the **Edit Report** dialog.

#### 4) In the communication area the following gets missed

a) If you are exporting TIFF or PDF files, you will need to add the file type in the **Filename(s) to Process** field. Add a comma after **\*.xml** and then add **\*.pdf** or **\*.tif** 

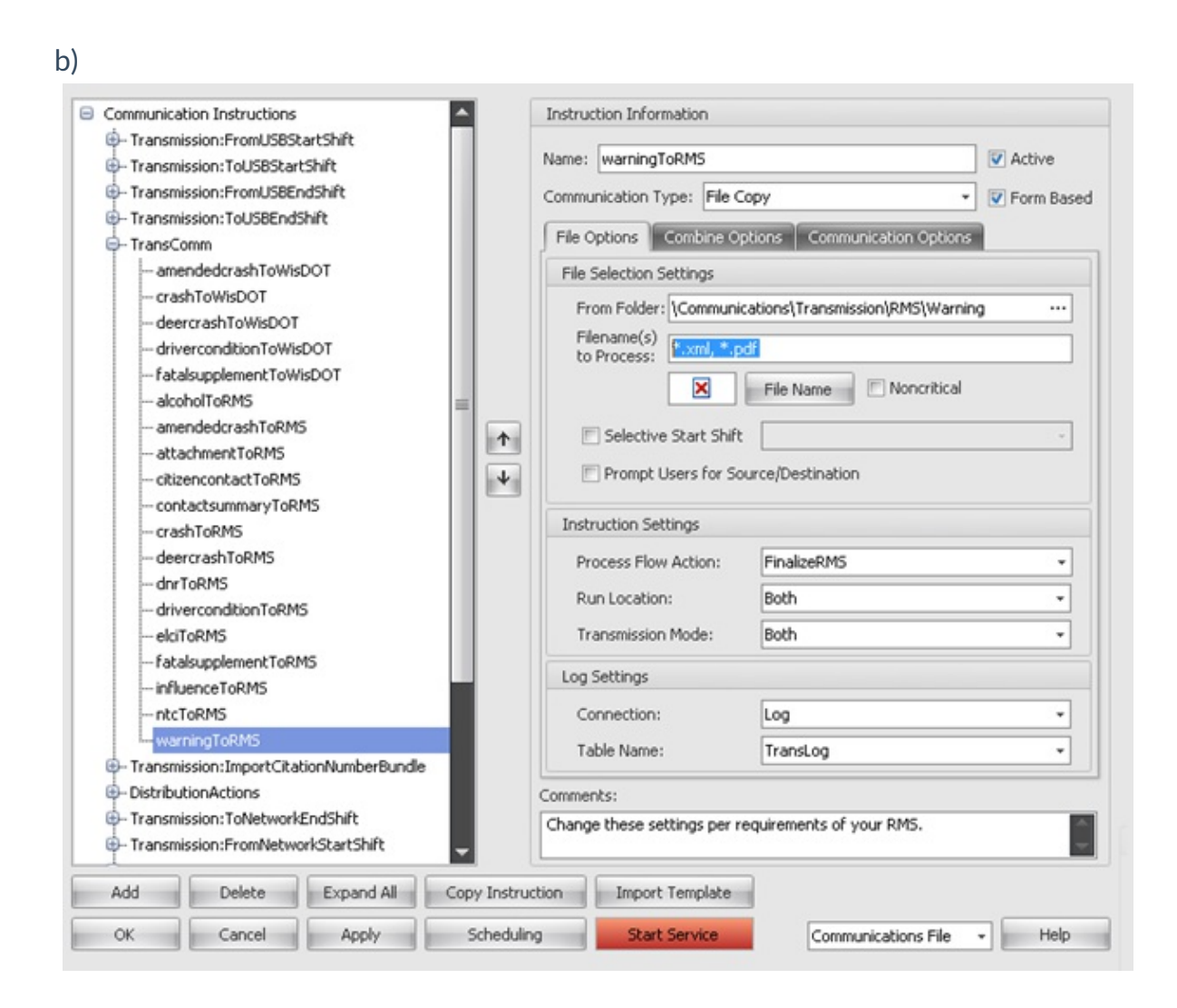

Example: \*.xml,\*.pdf

--Geri 01/22/2014